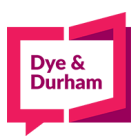

## Corporate Entity Profile Reports – Members

- 1. Log in on the Members Portal found at <u>www.oncorp.com</u>
- 2. Select Electronic Due Diligence under the Due Diligence Tab
- 3. From the Jurisdiction drop down menu, select Ontario:

## Electronic Due Diligence

| Business | Individual | Jurisdiction * | Ontario | ~ |
|----------|------------|----------------|---------|---|
|          | 11         |                |         |   |

4. From here, please input your corporations name and click search. Note\* to refine results ensure you select the Corporations Radio button as highlighted below:

| Enter Names                                                                                    |                                                                                |                              |
|------------------------------------------------------------------------------------------------|--------------------------------------------------------------------------------|------------------------------|
| <ul> <li>Confirm Entity Name /<br/>Enter Entity Number</li> <li>Show Search Filters</li> </ul> | Register Type: O All e Corporations O Business Names O Partnerships Dye Durham | Search Search For Exact Name |

5. Once you find your selected corporation from the menu, click select and it will add it to your selections. When the select button changes to Added the corporation has been confirmed:

|        | Entity Name                      | Entity ID | Regn. Date | Status   | Jurisdiction | Register     |
|--------|----------------------------------|-----------|------------|----------|--------------|--------------|
| Select | 218279 ONTARIO INC.              | 218279    | 1968-12-19 | Inactive | ON           | Corporations |
| Select | 648863 ONTARIO INC.              | 648863    | 1985-12-23 | Inactive | ON           | Corporations |
| Added  | DYE & DURHAM ACQUISITION LIMITED | 2798081   | 2020-12-07 | Active   | ON           | Corporations |

6. You will find your corporation under the Your Selections box. Please proceed to click next:

| DYE & DURHAM ACQUISITION LIMITED2798081 | * | Remove |
|-----------------------------------------|---|--------|
|                                         |   |        |
|                                         |   |        |
|                                         |   |        |
|                                         |   |        |
|                                         | ~ |        |

Next

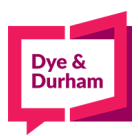

7. On this page you will find a multitude of reports to choose from. Entity Profile will be the first option available, select the box and proceed to the bottom of the page to go next:

| Your       | Your Selections                         |         |                       |   |  |  |  |
|------------|-----------------------------------------|---------|-----------------------|---|--|--|--|
| Reference: |                                         | Docket: | Jurisdiction: Ontario |   |  |  |  |
|            | Corporation Name                        |         |                       |   |  |  |  |
| 1          | DYE & DURHAM ACQUISITION LIMITED2798081 |         |                       |   |  |  |  |
|            |                                         |         |                       |   |  |  |  |
|            |                                         |         |                       |   |  |  |  |
| Selec      | Products                                |         |                       |   |  |  |  |
| Ē          | ntity Profile                           |         |                       | i |  |  |  |
| 🗆 C        | ertificate of Status                    |         |                       | i |  |  |  |
| _ E        | ntity Profile at a Point in Time        |         |                       | i |  |  |  |

8. On the next page you will find your selections details, including turnaround and price. Once you have confirmed that you would like to proceed click on Order Reports in the bottom corner:

| Item Details                                                                                                    |     |            |             |        |         |         |                                   |  |  |
|----------------------------------------------------------------------------------------------------|-----|------------|-------------|--------|---------|---------|-----------------------------------|--|--|
| Item                                                                                                    | Qty | ecore Fees | Source Fees | HST    | Total   | Jur.    | Processing Times                  |  |  |
| Entity Profile                                                                                                    | 1   | \$12.32    | \$8.00      | \$1.60 | \$21.92 | Ontario | Real-Time 24/7                    |  |  |
|                                                                                                    |     |            |             |        |         |         |                                   |  |  |
| Approximate Fees                                                                                                    |     |            |             |        |         |         |                                   |  |  |
| Approximate Fees<br>\$21.92<br>PLEASE NOTE: Some fees may be subject to additional tax depending on your selections. The final amount charged will be fully reflected on your statement/invoice. |     |            |             |        |         |         |                                   |  |  |
|                                                                                                    |     |            |             |        |         |         |                                   |  |  |
|                                                                                                    |     |            |             |        |         | Pre     | vious Save As Draft Order Reports |  |  |

9. To view your reports, select the Reports tab on the left-hand side of Due Diligence. This will enable you to view all reports. From there you may open the report you would like by clicking the report hyperlink. Note\* if the report is not opening it may be due to a pop-up blocker on your browser. Ensure that is disabled to ensure you can view your reports:

|                  |   | Electr  | onic Due     | Diligence             | 2                                       |      |                                   |    |           |             |                       |       |
|------------------|---|---------|--------------|-----------------------|-----------------------------------------|------|-----------------------------------|----|-----------|-------------|-----------------------|-------|
| Search           | > |         | 1.000        |                       |                                         |      | Select all products of this type: |    |           |             |                       |       |
| Search Results   | > | Show Se | arch Filters | Refresh               |                                         |      | Select Products                   | _  | Merge Kep | orts        | Send to PDF Me        | erger |
| Reports          |   | Repor   | ts           |                       |                                         |      |                                   |    |           |             |                       |       |
| Drafts           | > |         |              |                       |                                         |      |                                   |    |           |             |                       |       |
| Processing Times | > | ID      | Date/Time    | Reference /<br>Docket | Name Entered                            | Jur. | View                              |    |           |             |                       |       |
| Disclaimer       | > | 34696   | 2021-10-13   |                       | DYE & DURHAM ACQUISITION LIMITED2798081 | ON   | Туре                              | Ju | ur. St    | atus        | Report                |       |
|                  |   |         | 13:20:02     |                       | Сору                                    |      | Entity Profile                    | 0  | N (       | <b>&gt;</b> | Result<br>Result (FR) |       |
|                  |   |         |              |                       |                                         |      | eSummary                          |    | (         | <b>&gt;</b> | Result                |       |